本篇文章给大家谈谈人工智能爱奇艺,以及人工智能奇才对应的知识点,文章可能 有点长,但是希望大家可以阅读完,增长自己的知识,最重要的是希望对各位有所 帮助,可以解决了您的问题,不要忘了收藏本站喔。

本文目录

- 1. 爱奇艺怎么调屏幕尺寸
- 2. 爱奇艺三个版本的区别
- 3. 爱奇艺旗下智能电视
- 4. <u>爱奇艺AI雷达如何关闭</u>

爱奇艺怎么调屏幕尺寸

在手机端中,爱奇艺只能开启或者关闭满屏观影,但是在电脑端可以调50%、75%、100%的屏幕比例。具体操作步骤如下:

手机端:

1、打开手机端爱奇艺app,在播放页面点击右上角的三个点。

2、将【AI满屏观影】的开关开启或者关闭。

电脑端:

1、打开爱奇艺app,点击播放内容页面右下角的全屏图标。

2、点击右上角的屏幕比例图标,有50%、75%、100%选择。

爱奇艺三个版本的区别

爱奇艺极速版仅26.44MB,占用手机内存更小,运行速度更快,不过功能有所精减,适合低配手机和使用需求小的用户;爱奇艺普通版大小32.3M,功能更全面、内容更丰富、实用性强,适合对功能需求较高的用户选择使用;

另外,爱奇艺极速版是新出的,所以有一些特色功能,例如AI算法和智能推荐、长短视频一键切换、语音搜索、横屏视频PGC与竖屏UGC内容等。

爱奇艺旗下智能电视

2019年10月30日,爱奇艺电视果正式推出新一代AI投屏智能硬件--电视果5S,致力于为用户带来更专业、更极致的AI投屏.

爱奇艺AI雷达如何关闭

1、点击手机桌面中的爱奇艺。

2、点击一个视频。

3、点击视频右下方的图标。

4、点击屏幕右上方的三个点。

5、在弹出页面,点击关闭ai智能模式开关。

扩展资料:

AI雷达在上线前要经过三重关口,第一是准确定义AI雷达功能,细化产品的需求。 这是从0到1的想像,内部成员势必面临轮番"烧脑"碰撞和反复讨论修订的艰难过 程,以期产品通关。第二是要过用户体验关,功能应用既要简单易用,又要解决识 别框如何出现、如何展现、停留多久、如何消失等UI/UE问题,以尽量减少对用户 观看视频的影响。第三是内外资源的整合。因此,他们要整合AI技术、产品开发测 试等内部力量,在3个月内实现产品上线。

好了,本文到此结束,如果可以帮助到大家,还望关注本站哦!